## 沖縄高専図書館3Dバーチャルウォーク動画について

## YouTubeで「沖縄高専 図書館」と検索してください

🕨 YouTube 🦉 Q 沖縄高専 図書館 ×

## 目次

- (1)**PC**での視聴
- 2 3 4 5 スマートフォンでの視聴
- タブレットでの視聴
- Nintendo Switchでの視聴
- 市販のVRゴーグルでの視聴
- (6) その他
- (1)PCでの視聴について
- 画面内をマウスでドラッグすると、向きを変更できます (1)-1

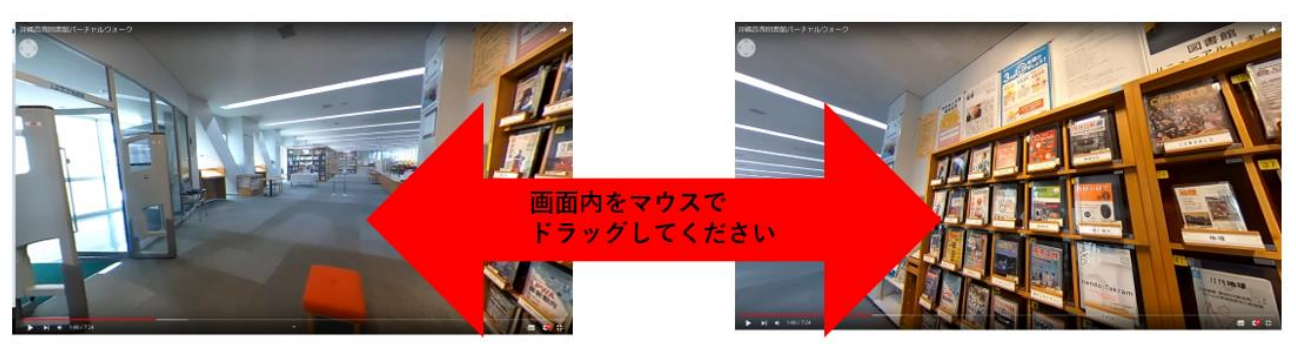

以下のようにして、画質変更が出来ます (1)-2

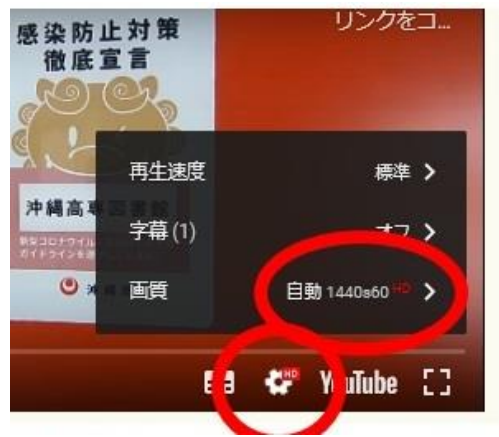

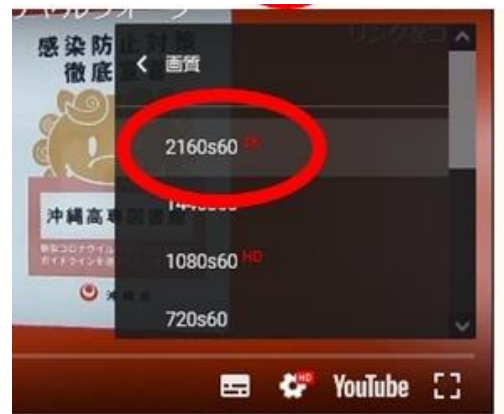

- ② スマートフォンでの視聴について
- ②-1 画面を最大化し、端末を傾けると向きを変更できます

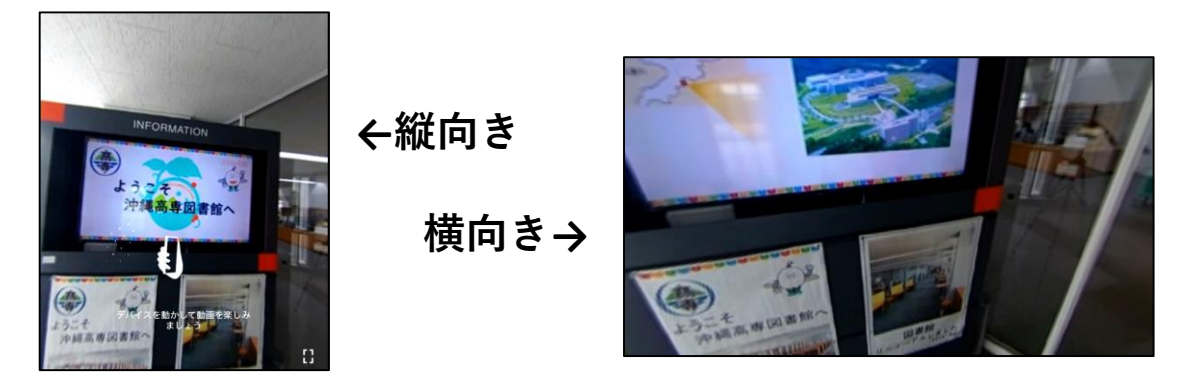

②-2 以下のようにして、画質変更が出来ます

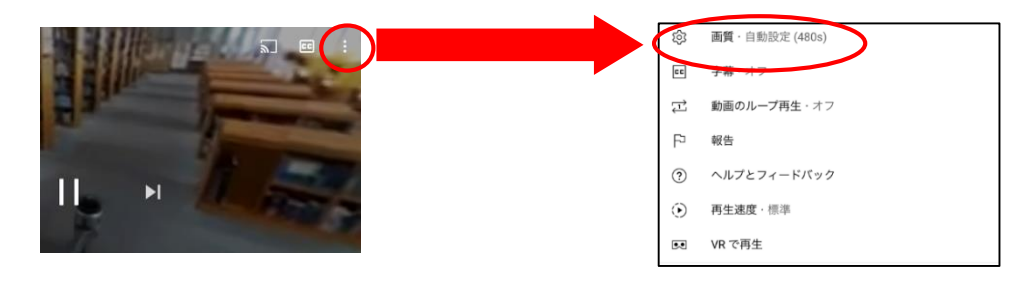

- ③ タブレットでの視聴について
- ③-1 見たい方向に端末を傾けると向きを変更できます

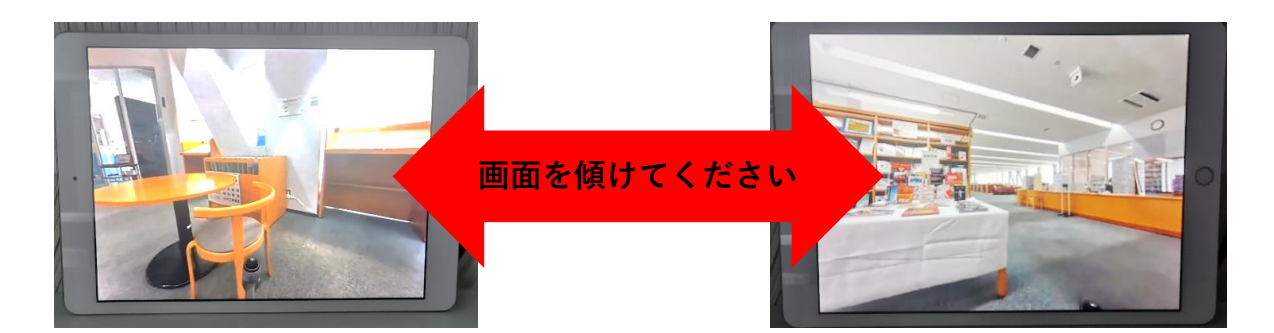

③-2 以下のようにして、画質変更が出来ます

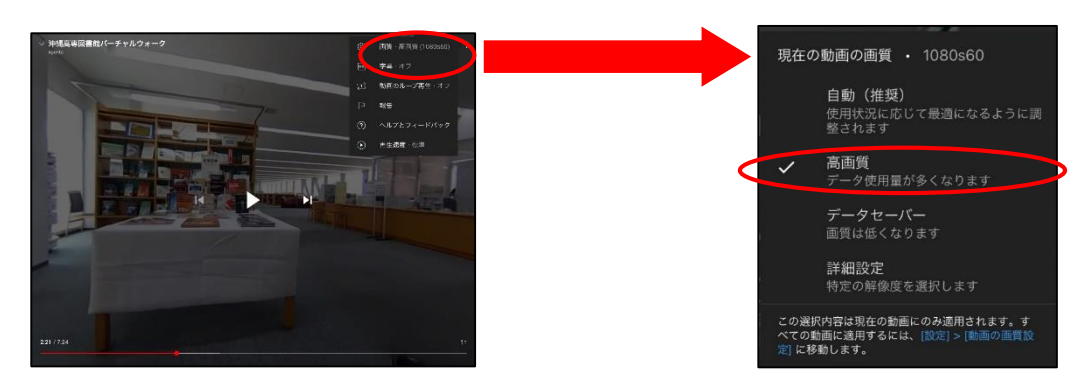

④ Nintendo Switchでの視聴について

④-1 見たい方向にスティックを動かすと向きを変更できます

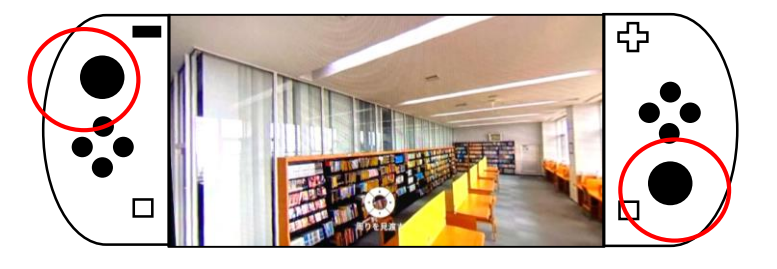

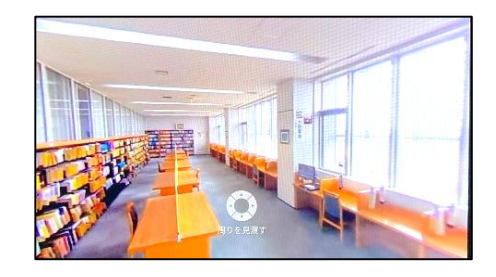

④-2 以下のようにして、画質変更が出来ます。

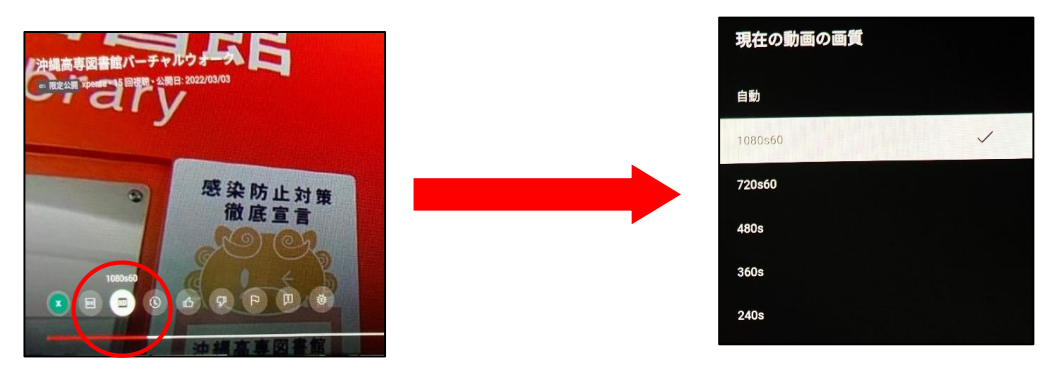

- ⑤ 市販のVRゴーグルでの視聴について
- ⑤-1 市販のVRゴーグルとスマートフォンの組み合わせで VR体験ができます

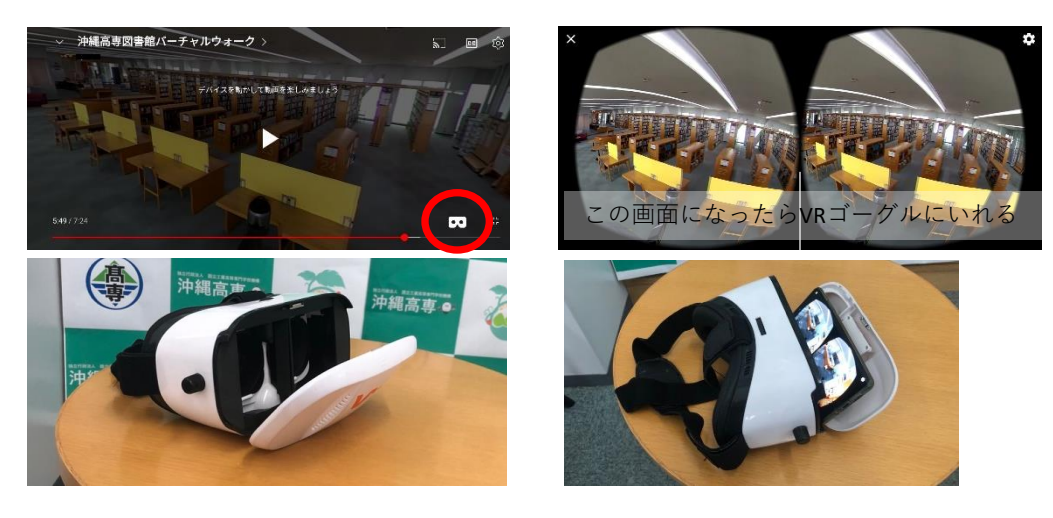

## ⑥ その他

- ⑥-1 3D画面の視聴時、気分が悪くなる場合がありますので、 適度に休憩しながら視聴してください
- 6-2 スマートフォン等のモバイル端末でYouTubeの動画視聴 する場合は、データの通信量にご注意下さい
- ⑥-3 スマートフォン・タブレット利用時はYoutubeアプリをご利用ください